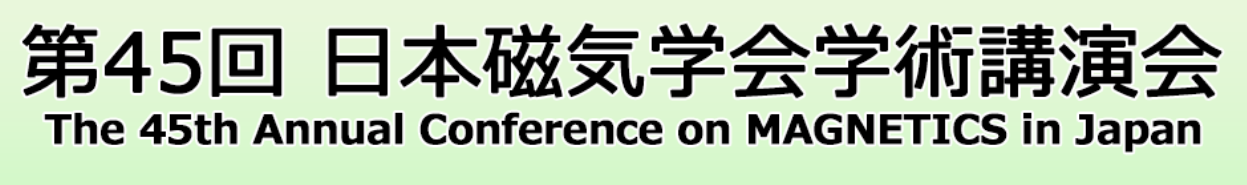

2021年8月31日(火)~9月2日(木) 31 AUG-2 SEP 2021 オンライン開催 Online Meeting

※ アプリをインストールできない環境の方はブラウザからでも聴講できますが、本マニュアルではデ スクトップクライアントを使う前提で説明します。

# 1. Zoom クライアントのインストール

以下の URL にアクセスし、デスクトップクライアントの最新版(8月19日現在での最新バージョ ンは 5.7.5)をインストールしてください。 https://zoom.us/download

### 2. セッションに参加

Web 概要集において、参加したいセッションの Zoom アイコンをクリックし、入室してください。 https://www.magnetics.jp/kouenkai/2021/session/contents/session.html

| 第45回 日本磁気学会学術                                                  | 講演会      |           | Caradian III |  |  |  |
|----------------------------------------------------------------|----------|-----------|--------------|--|--|--|
| Web概要集                                                         | #HONE (  | FREERING! | 1046534      |  |  |  |
| 7                                                              | 0774     |           |              |  |  |  |
| · Marine - Marine - E Store - E Roman                          |          |           |              |  |  |  |
| 8月3                                                            | 18 A84   |           |              |  |  |  |
| attaidae                                                       | -86910-F | •.0       | CALCRER !!   |  |  |  |
| ハイパーサービジ・BLACC用<br>GR31日 1-000~10130 AB用<br>副長 水学研究(WAR大)<br>Q |          | Univaluel | H220-17      |  |  |  |

「受付番号」「Eメールアドレス」を入力する画面に遷移します。

| Web概要集                                       |                           |                                      |                      |                |
|----------------------------------------------|---------------------------|--------------------------------------|----------------------|----------------|
| * ##**-"% doesn'/12%."<br>* 53924590890,0000 | 1117566. THE<br>SIL BROWN | abotation: autor<br>oncentroinen - n | uat.<br>Calentijanit | aratista ganas |
| arroaddiu (1.56                              | -                         | C                                    |                      |                |
|                                              | 14-87763                  | Č.                                   |                      |                |
|                                              |                           |                                      |                      |                |

参加登録時に発行された「受付番号」、 登録「E メールアドレス」を入力してください。 \*概要集ダウンロード用の 「受付番号」「E メールアドレス」と同じです。 2021 日本磁気学会学術講演会 聴講者マニュアル ver.0 (2021.07.29)

#### 3. 名前の設定

表示名を「フルネーム(所属)」としてください。円滑な進行のため、ご協力をお願いいたします。

Zoom にサインインしていない場合、入室前に入力画面が出ます。

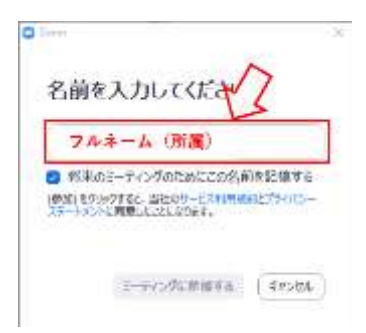

入室後、参加者リストから変更することも可能です。

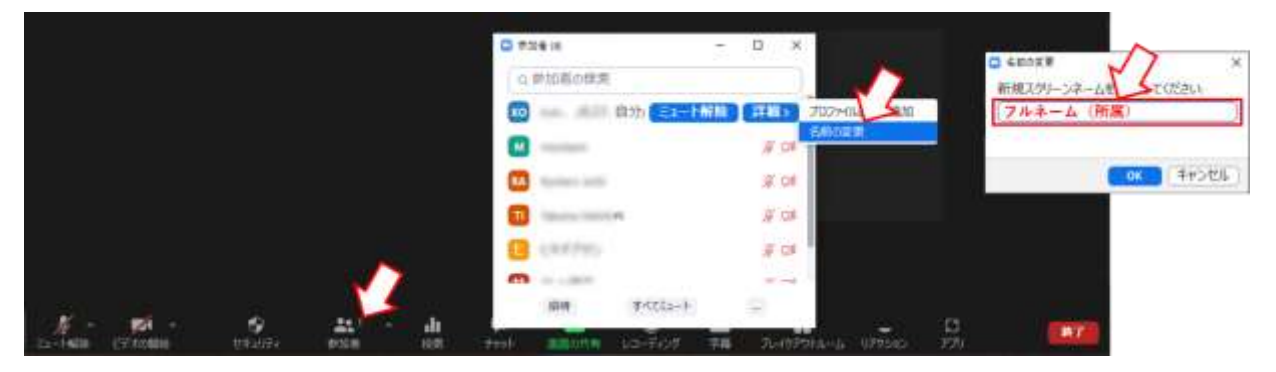

## 4. 質疑について

Zoom 画面下部のチャットを使用する以下の2つの方法を推奨いたします。

チャットの送信先は「全員」としてください。

(a) チャットに質問内容を記入: 座長が質問を代読し、発表者が回答します。

(b) チャットに質問がある旨のみ記入: 座長が指名しますので、発表者と口頭でご議論ください。 質問の内容により、(a)(b)のうち適した方法を使用してくださって構いません。 また、座長から指示がありましたら、そちらに従ってください。

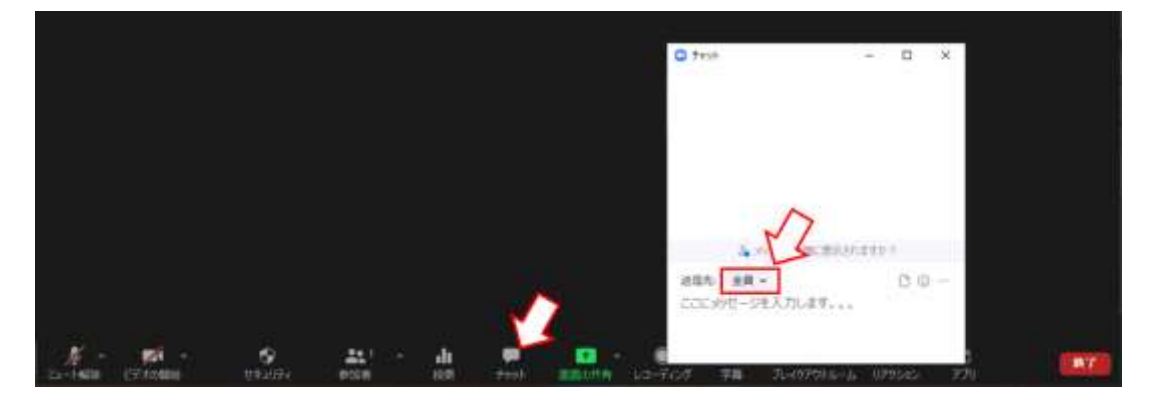

2021日本磁気学会学術講演会 聴講者マニュアル ver.0 (2021.07.29)

# 5. トラブルについて

システムのトラブルなど、重要なものに関しては Web 概要集に埋め込まれた Twitter でアナウンス します。個別の問い合わせは、磁気学会事務局(Tel. 03-5281-0106)にて受け付けます。